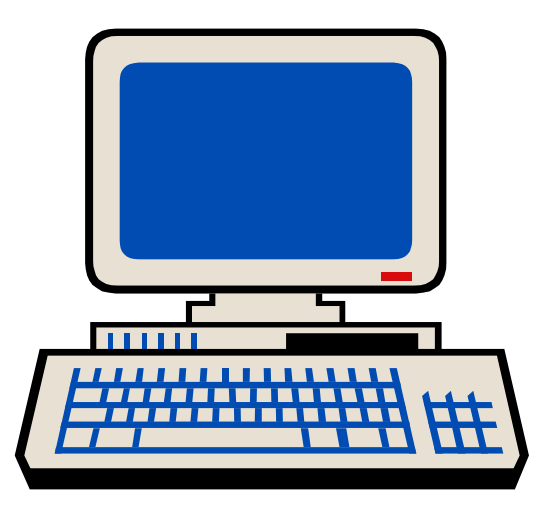

## MGH

# SOCIAL SERVICE DEPARTMENT

# **INPATIENT BILLING SYSTEM**

# **CLINICIAN MANUAL**

Original: August 21, 1998 Maya Levy

Revision: February 7, 2002 Bill Fair

### TABLE OF CONTENTS

Important Points to Remember (p.3)

Work Element Definitions (p.4)

Group Work (p.5)

How to Access the Inpatient Billing System (p.6)

Main Menu (p.8)

#### Enter Patient Charges (p.9)

How to Enter Patient Information for a New Patient (p.9) How to Enter Patient Information for a Patient in Your Service Pool (p.15) How to Edit Patient Information (p.17) How to Change the Location of the Patient (p.17) How to Change the Social Worker Assigned to the Patient (p.17) How to enter an Assistant Social Worker (p.17) How to Change the Clinical Service of a Patient (p.18)

Clinical Services List (p.19)

Discharge Status of a Patient (p.20)

Display Present Days Work (p.21)

Quick View All Patients (p.22)

Reports Menu (p.23)

Old Work by Selected Patient (p.24)

Screen Features (p.25)

Cancer Resource Room (p.26)

Late or Missing Work (p.26)

On-Call / On-Site (p.27)

Unknown Unit Number (p.28)

Work Element Codes and Definitions (p.29, 31)

Glossary (p.32)

### **IMPORTANT POINTS TO REMEMBER**

#### The Basics:

- Each clinically significant in-person or telephone contact is entered as an "Intervention."
- The approximate time spent during the intervention is entered in 15-minute increments, rounded up, to a maximum of 2 hours.
- "Descriptors" are then entered to describe the major issues addressed during the intervention.
- "Notices" may then be entered at your discretion to alert other social workers to issues that may require further attention in the future.
- Group work is entered differently from standard interventions (see page 7).

#### When should work be entered?

- All work must be entered into the system *after* 12-Noon on the day the work was done and *before* 11 AM the following business day. It is strongly suggested that you enter work by the end of the day.
- You may not access the system between 11 AM and Noon.

#### "Discharging" Patients from your "Service Pool"

Patients should remain in your list of active patients, or "service pool," when you have a planned intervention. You should discharge patients from your service pool when you have no plan for another intervention.

#### Unit Number

All work must be entered under a patient's "Unit Number" (hospital identification number). It is necessary to obtain this number either directly from the patient, from the patient's medical record, from PCIS (Patient Care Information System) or from Patient Registration.

#### Old Work

For each patient, you should review any work previously entered by other social workers by viewing "Old Work." (See page 16)

#### Symbols

Means "short cut."

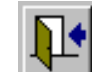

Do not use the "x" in the upper right corner of the screen unless no door is visible.

### WORK ELEMENT DEFINITIONS

Work elements are data used to identify, describe, and categorize work that is done. There are three different types of work element that are entered into the system: Interventions, Descriptors, and Notices.

- INTERVENTIONS: Interventions indicate with whom an interaction took place, and the amount of time spent on the interaction. An intervention is any clinically significant in-person or telephone contact with another person. Contact with brief interruptions should be considered a single intervention. Time is entered in increments of 15 minutes, rounded up, to a maximum of 2 hours.
  - Intervention with Patient.
  - Intervention with Family/Significant Other.
  - Intervention with Patient and Family/S.O.
  - Intervention with Non-MGH Collateral Person/Agency on Behalf of Specific Patient.
    - MGH Health Centers and off-site MGPO practices are considered "MGH," therefore, do not enter contact with these centers under this intervention.
  - Interdisciplinary Team Meeting with Pt and/or Family, on Behalf of Specific Patient.
    - Definition: Previously organized discussion about a specific patient including the patient and/or family, and at least one other discipline and/or outside agency member. For meetings where patients are discussed consecutively, such as psychiatry rounds, enter a separate intervention for each patient interviewed with the approximate amount of time spent with each patient.
  - Interdisciplinary Team Meeting without Pt and/or Family, on Behalf of Specific Patient.
    - Definition: Previously organized discussion about a specific patient with at least one other discipline and/or outside agency member. For meetings where patients are discussed consecutively, such as psychiatry rounds, enter a separate intervention for each patient discussed if you were significantly involved in the discussion.
  - Intervention with MGH Staff while on-call from outside hospital only, on Behalf of Specific Patient.
  - Cancer Resource Room Enter this intervention once for each assigned CRR shift worked, along with the amount of time worked on your shift. Do not enter descriptors with this intervention.
  - Advocacy within MGH Interventions with clinical or non-clinical MGH staff for the purpose of obtaining services, resources, or information for a specific patient or patient's family. Routine exchange of information should not be included.
- DESCRIPTORS: Descriptors describe the *major* issues addressed *during* an intervention. Do not include every issue a patient has, rather only the major issues addressed during the intervention. See *Work Element Codes and Brief Definitions* for a full list of descriptors.
  - At least one descriptor must be used with each intervention except Non-Billable Group and Cancer Resource Room.
  - > Descriptors must be used in conjunction with an intervention.
  - > As many descriptors as apply to an intervention may be used.
- NOTICES: Notices are used to alert other social workers to issues that may require further attention. See Work Element Codes and Brief Definitions for a full list of Notices.
  - > Notices may be used with or without an intervention.
  - Notices are to be used at your discretion.

### **GROUP-WORK**

All non-billable group-work is entered into the Inpatient Billing System. (Billable group-work is entered into the *Ambulatory* Billing System. Speak to your supervisor or the Clinical Systems Coordinator if you are uncertain which system you should be using.)

#### For groups consisting of members who have contracted for regular attendance:

For each member in the group, you enter a group-work element based on the number of attendees in the group. Your choices are "group of 2" through, "group of 10." Do not enter time, Descriptors, or Notices with group-work elements. Time is automatically assigned.

# For "Drop-In Groups" open to anyone, where members are not contracted for regular attendance:

Each Drop-In Group needs a 7-digit code to substitute for a Unit Number. You may pick any series of seven numbers or letters. Once you have chosen a code, you must use it consistently for that group. Pam Burton, extension 6-2651, keeps a list of group codes. You must notify Pam of the code you intend to use in order to insure that no one else has used the same code.

The first time you enter a new Drop-In Group, you must also enter a fictitious first and last name, and gender. You will also be prompted to enter the "patient's location." Enter "WACC-LL."

Enter the work element "Drop-In Group." Do not enter time, Descriptors, or Notices with groupwork elements. Time is automatically assigned.

### HOW TO ACCESS THE INPATIENT BILLING SYSTEM

#### <u>Step 1</u>

Log onto you computer

### <u>Step 2</u>

Click the START button

### <u>Step 3</u>

Scroll to PARTNERS APPLICATIONS

### <u>Step 4</u>

Point to and Click on SsWORK

| ł       | <b>X</b>            | ন্থ                            |       |                                                                                             |                                      |   |
|---------|---------------------|--------------------------------|-------|---------------------------------------------------------------------------------------------|--------------------------------------|---|
| M<br>O  | icrosoft<br>lutlook | Recycle Bin                    |       |                                                                                             |                                      |   |
| é       | ٥                   |                                |       |                                                                                             |                                      |   |
| P<br>Te | artners<br>lepho    | Calculator                     |       |                                                                                             |                                      |   |
|         | <b>@</b> ]          | ,                              |       |                                                                                             |                                      |   |
| Pag     | ger Stati           | us Shortcut to On<br>Call Book |       |                                                                                             |                                      |   |
|         |                     |                                |       |                                                                                             |                                      |   |
|         |                     | Partners Application           | s 🕨   | -                                                                                           | Clinical References                  | • |
|         | 1 4 4 4             |                                |       | <b>.</b>                                                                                    | Utilities                            | • |
|         |                     | <u>P</u> rograms               |       | 5                                                                                           | Bics                                 |   |
|         | - <u>• • •</u>      |                                |       |                                                                                             | Cas                                  |   |
|         | *                   | F <u>a</u> vorites             | •     |                                                                                             | MGH-MGPO IDX Systems                 |   |
|         |                     | <u>D</u> ocuments              | 2     | Microsoft Outlook                                                                           |                                      |   |
|         | $\bigcirc$          |                                | ł     |                                                                                             | Mids                                 |   |
|         | <b>R</b>            |                                |       | Patcom Plus                                                                                 |                                      |   |
|         |                     | <u>s</u> econgs                |       | CTC .                                                                                       | Poie                                 |   |
|         |                     | Find                           | •     | - <del>9</del>                                                                              | Proio                                |   |
|         |                     |                                |       | Contractions IDIC                                                                           |                                      |   |
| ណ្ត     | 1                   | <u>H</u> elp                   |       | 1<br>1<br>1<br>1<br>1<br>1<br>1<br>1<br>1<br>1<br>1<br>1<br>1<br>1<br>1<br>1<br>1<br>1<br>1 | Social Services IRIS                 |   |
| ပ္စ     | -                   | D                              |       | 2                                                                                           | Ambulatory Workload Assistant for SS | ) |
| Ĩ       | <u> </u>            | <u>H</u> un                    |       |                                                                                             | Sswork                               |   |
| ģ       | <u></u>             |                                |       |                                                                                             |                                      |   |
| Ĕ.      | Č.                  | Log Utt Gwf                    |       |                                                                                             |                                      |   |
| ž       |                     | Sh <u>u</u> t Down             |       |                                                                                             |                                      |   |
|         | Start               | Microsoft Word                 | - Inp | atient .                                                                                    | 🖭 Inbox - Microsoft Outlook          |   |

#### <u>Step 5</u>

A box will appear requesting your USER NUMBER and PASSWORD. In USER NUMBER field: enter your employee ID# (this # is on the back of your ID tag)

| Health Professions Patient Processing |        |  |  |  |  |
|---------------------------------------|--------|--|--|--|--|
| User Number:                          | ОК     |  |  |  |  |
| Password:                             | Cancel |  |  |  |  |
| 3.01 dmr-5/98                         |        |  |  |  |  |

#### Step 6

Press the TAB key on your keypad.

#### <u>Step 7</u>

In PASSWORD field: enter your password (same as password used to log onto your computer)

0K

#### <u>Step 8</u>

Press the ENTER key or click on

NOTE: BE PATIENT, as the system takes a few seconds to respond!

### Main MENU

After successfully logging onto the system, the *Main Menu* will appear on your screen as follows:

| Main MENU             |                                                                |            |
|-----------------------|----------------------------------------------------------------|------------|
|                       | Patient Care Services-Health<br>Professions Workload Assistant | 06/17/1998 |
| Service Date: 6/17/98 | Enter Patient Charges<br>Display Present Days Work             |            |
|                       |                                                                |            |
|                       | View Current Assign Reports Menu                               |            |
|                       | Update Active Locations/Status                                 |            |
|                       | Kermit Frag from Social Services                               | <b>↓</b>   |
| ver 2.3               |                                                                |            |

All of the options highlighted are available to you. To access a certain option, click <u>once</u> on the button to the left of the option.

### SCREEN NAME: Enter Patient Charges

#### All daily work is recorded on this screen.

(This screen is <u>not</u> actually for charges. This program was designed for other health professions that use the system for billing. Social Service does not use this system for this purpose.)

#### Purpose:

- retrieve new patients and record interventions with patient/family
- retrieve patients already in your service pool and record interventions with patient/family
- edit patient information
- review work previously done for a patient

### **HOW TO ENTER PATIENT INFORMATION FOR A NEW PATIENT**

#### Step 1

Access the System (as shown on p. 8)

#### Step 2

Click once on ENTER PATIENT CHARGES from the Main Menu.

A screen will appear titled "Patient Master":

| 🖽 Work Load Assistant 📃 📕                                                                                                    |
|----------------------------------------------------------------------------------------------------|
|                                                                                                    |
| Patient Master                                                                                                    |
| Unit # 0000004 •       DOB: 01/26/1910         First:       SANTA         Last:       CLAUS         Sex:       Male         Female       Search Location |
| Our Are Charging for: 11/06/2001     Discharged     Clinical Services: M-Orthopaedics     Team: Surgery                                                  |
| Assigned Staff Bill Fair  Assign Assistant Staff  UnAssign                                                                                               |
| Procedure Quant Description Provider                                                                                                    |
|                                                                                                    |
|                                                                                                    |

#### Step 3

In UNIT # field: type in the patient's unit # and press ENTER

| Unit # | Γ |      | • | DOB:   |   |
|--------|---|------|---|--------|---|
| First: |   |      |   |        |   |
| Last   |   |      |   |        | [ |
| Sex:   |   | Male |   | Female |   |

#### Step 4

Since the patient is new and does not currently exist in your service pool, a window will appear titled "**Note...**":

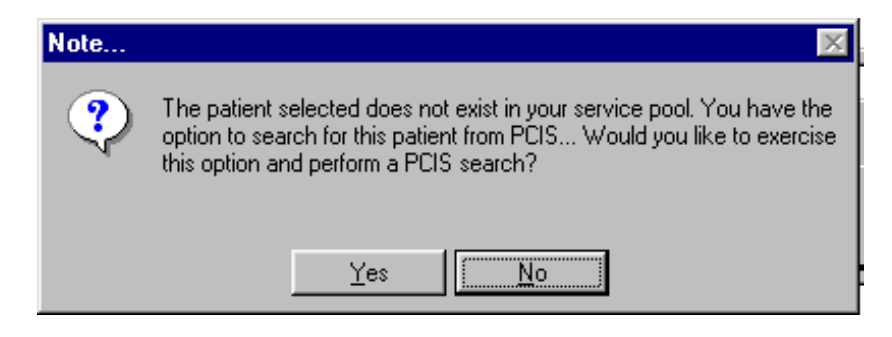

Click YES, and the system will perform the search to retrieve the patient from PCIS.

(If you click NO, the system will NOT perform the search and the *Patient Master* screen will remain the same.)

#### Step 5

If the patient is in the PCIS system and has been found, another window will appear titled **"Found Selection..."**:

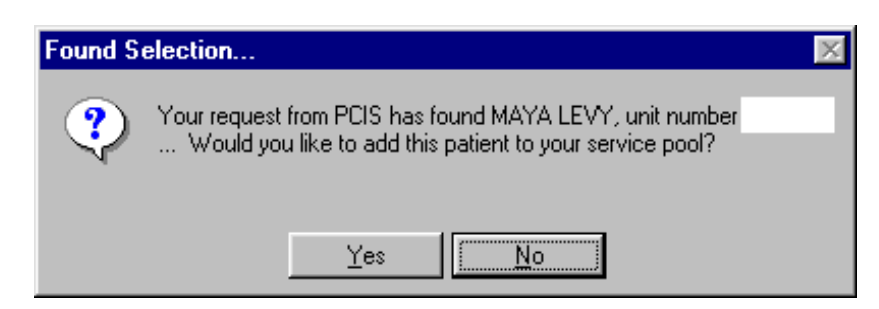

■ If this is correct, click YES and the patient will be added to your pool.

(If you click NO, the patient will NOT be added to your pool, and the *Patient Master* screen will remain the same.)

#### Step 6 (FOR PATIENTS WHO ARE NOT CURRENTLY ADMITTED TO THE HOSPITAL!)

If this patient is not currently admitted to the hospital, a window will appear titled "**Bad** Location...":

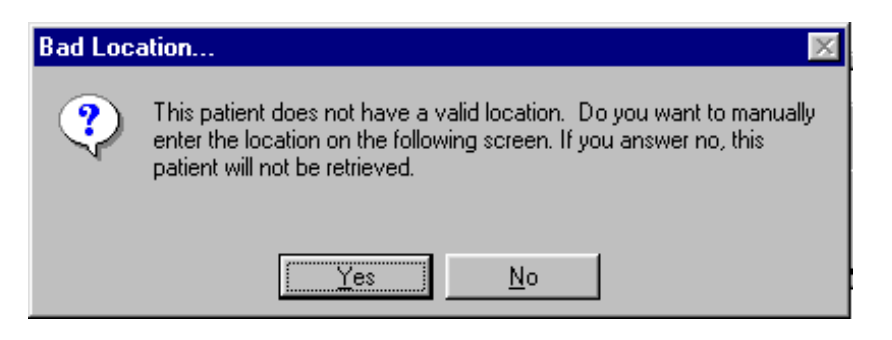

(a) Click YES, an additional window will appear titled "frmManualPatientEntry":

| 👪 frmManualPatient | Entry       |                 |            | × |
|--------------------|-------------|-----------------|------------|---|
| UnitNumber:        | Birth Date: | Admission Date: | mm/dd/yyyy |   |
| First Name:        | Middle      | Last Name:      | Sex:       |   |
| MAYA               |             | LEVY            | F          |   |
| Building:          | Floor:      | Room:           |            |   |
|                    | Close       | & Save Close    | & Cancel   |   |

(If you click NO, the patient will not be retrieved and the **Patient Master** screen will remain the same.)

#### (b) <u>Step 1</u>

Click on the Symbol in the BUILDING field. A drop-down list of all the buildings of the hospital will appear.

#### Step 2

Scroll through the list and find the location for this patient.

#### Step 3

Click on the location.

Step 4

Repeat steps 1-3 for the FLOOR field.

|    | Building:       |          | Floor: |   |
|----|-----------------|----------|--------|---|
| Γ  |                 | -        |        | Ŧ |
| E  | Bigelow         | <b>A</b> |        |   |
| E  | 3lake           |          |        |   |
| E  | Ellison         |          |        |   |
| 10 | iray            |          |        |   |
| ١N | ∕lass Eye & Ear |          |        |   |
| F  | Phillips        |          |        |   |
| 19 | Shriners        |          |        |   |
|    | WACC            | -        |        |   |

Begin to type in the first few letters of the location (building or floor) in the field, until it appears, and press ENTER.

(a) Click on CLOSE & SAVE to transfer this information onto the Patient Master screen.

(If you click on CLOSE & CANCEL the information will not be retrieved and transferred into your source pool.)

#### <u>Step 7</u>

- (a) Click on the symbol in the CLINICAL SERVICE field. A drop-down list of all the Clinical Services will appear.
- (b) Scroll through the list and locate the Clinical Service for this patient.
- (c) Click on the Clinical Service for this patient.
- Begin to type in the first few letters of the source in the field, until it appears, and press ENTER.

| 0 | Discharge | Priority:<br>d Referral Svc: | 1 You A                                                                                                 | re Charging for: | 06/11/1998 |
|---|-----------|------------------------------|----------------------------------------------------------------------------------------------------|------------------|------------|
|   |           |                              | Blake Infusion<br>BMT<br>Brain Tumor<br>Cardiac<br>Comm/Agency Ref<br>Connect Tissue<br>Cox 2-MD Office | ▲<br>            |            |

#### <u>Step 8</u>

- (a) Click on the symbol in the PROCEDURE field. A drop-down list of all the interventions, descriptors, and notices will appear.
- (b) Scroll through the list and locate the intervention for this patient.
- (c) Click on the intervention for this patient.

If you know the intervention #, type it in the field and press ENTER.

| ł | Procedui | re Quant                  | Description             | Provider  | Price |
|---|----------|---------------------------|-------------------------|-----------|-------|
| Γ | 100      | • 0                       | Psychosocial Assessment | Maya Levy |       |
| H | 100      | Psychosocial Assessment   | <b>A</b>                | -         |       |
|   | 101      | Abuse and/or Neglect      |                         |           |       |
|   | 102      | Domestic Violence         | _                       |           |       |
|   | 103      | Emot/Soc Resp to Illness/ | Hos                     |           |       |
|   | 104      | End of Life/Bereavement   |                         |           |       |
|   | 105      | Behavior Inter with Care  |                         |           | -     |
|   | 106      | Decision-making reg Hos/( | Comm                    |           | •     |
|   | 107      | Substance Abuse/Addictio  | ns 💌                    |           |       |

#### Step 9

In the Quantity field, enter between 1 and 8, where 1 = 15 minutes, 2 = 30 minutes, 3 = 45 minutes, etc. up to 8 = 120 minutes, depending on the amount of time spent on the intervention.

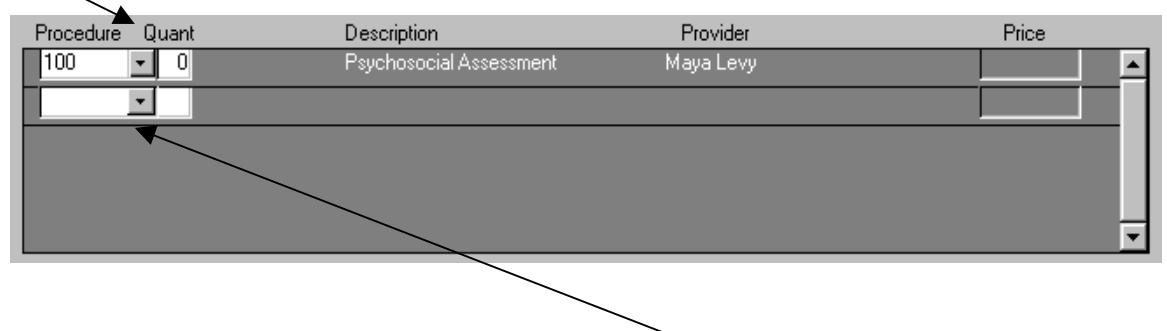

#### Step 10

After entering the intervention, a new blank procedure field appears. Enter one or more Descriptors, then one or more Notices as needed. (See section on "Work Element Definitions" for explanation of when to use descriptors and notices). Notices and Descriptors always have a quantity of 1.

#### Step 12

If you have any notes that you would like temporarily saved in the system regarding this patient, you may type them in the white rectangular box on the bottom of the screen.

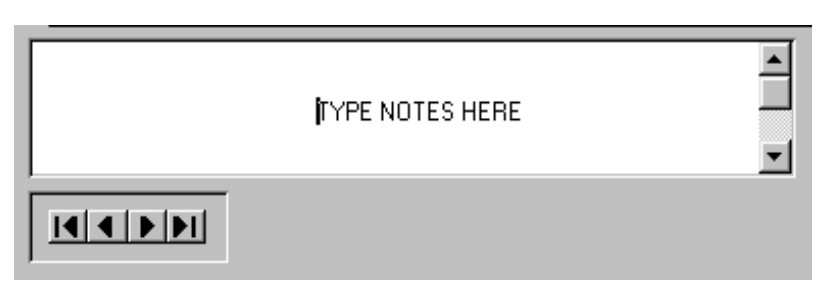

## NOTE: Once a patient is discharged from your service pool, the typed notes are <u>deleted!</u>

| 🕫 Patient Master                                                                                                    | ×                 |
|----------------------------------------------------------------------------------------------------|-------------------|
| Unit #      DOB:        First:       Floor:        Last:      Old Work     Room:        Sex:     Male     Female     Search Location | Admission:        |
| You Are Charging for: 12/07/2001                                                                                                    |                   |
| Clinical Services:                                                                                                    | Team: Unknown     |
| Assigned Staff Assistant Staff Assistant Staff Procedure Quant Description Provider                                                  | <u>▼</u> UnAssian |
|                                                                                                    |                   |
| Alias                                                                                                    |                   |
|                                                                                                    |                   |

YOU ARE DONE RECORDING THE WORK ELEMENTS FOR THIS PATIENT! The work elements will be automatically and permanently saved in the system at 11 AM the following business day.

#### IF YOU MAKE A MISTAKE:

The system will not allow you to delete a work element once you have entered it. If you entered a work element by mistake, simply enter "0" for the quantity prior to 11:00 AM the next business day. The element will be visible until 11 AM the next business day, but at that point it will disappear and it will not be counted.

### HOW TO ENTER PATIENT INFORMATION FOR A PATIENT ALREADY IN YOUR SERVICE POOL

#### <u>Step 1</u>

Access the System (as shown on p. 8)

#### Step 2

Click on ENTER PATIENT CHARGES from the *Main Menu* screen. The **Patient Master** screen will appear.

#### Step 3

- (a) Click on the symbol in the UNIT # field. A drop-down list of all the patients in your service pool will appear.
- (b) Scroll through the list and locate the patient for whom you wish to enter patient information.
- (c) Click on this patient's name or unit #. The patient's information will now be transferred into the fields.
- If you know the patient's unit #, type it in the field and press ENTER.

| Unit # | ▼ DOB:                       |  |
|--------|------------------------------|--|
| First: | LEVY, MAYA<br>Robinson, Mark |  |
| Last   | ROBINSON                     |  |
| Sex:   | 🗖 Male 🗹 Female              |  |

#### <u>Step 4</u>

- (a) Click on the symbol in the CLINICAL SERVICE field. A drop-down list of all the Clinical Services will appear.
- (b) Scroll through the list and locate the Clinical Service for this patient.
- (c) Click on the Clinical Service for this patient.
- Begin to type in the first few letters of the source in the field, until it appears, and press ENTER.

| O Discharged | Priority:<br>Referral Svc: | 1         You Are Charging for:         06/11/1998           Next Svc Date:         06/11/1998          |
|--------------|----------------------------|----------------------------------------------------------------------------------------------------|
|              |                            | Blake Infusion<br>BMT<br>Brain Tumor<br>Cardiac<br>Comm/Agency Ref<br>Connect Tissue<br>Cox 2-MD Office |

#### <u>Step 5</u>

- (a) Click on the symbol in the PROCEDURE field. A drop-down list of all the interventions, descriptors, and notices will appear.
- (b) Scroll through the list and locate the intervention for this patient.
- (c) Click on the intervention for this patient.

If you know the intervention #, type it in the field and press ENTER.

|    | Procedu | ure Quant                 | Description             | Provider  | Price |
|----|---------|---------------------------|-------------------------|-----------|-------|
| Г  | 100     | • 0                       | Psychosocial Assessment | Maya Levy | A     |
| I. | 100     | Psychosocial Assessment   | <b>A</b>                | -         |       |
| H  | 101     | Abuse and/or Neglect      |                         |           |       |
| U  | 102     | Domestic Violence         |                         |           |       |
| U  | 103     | Emot/Soc Resp to Illness/ | Hos                     |           |       |
| U  | 104     | End of Life/Bereavement   |                         |           |       |
| U  | 105     | Behavior Inter with Care  |                         |           |       |
| L  | 106     | Decision-making reg Hos/( | Comm                    |           |       |
|    | 107     | Substance Abuse/Addictio  | ns 💌                    |           |       |

#### Step 6

If you have additional interventions, from <u>different sessions</u> to enter for the patient, repeat step 5.

| Procedure | Quant      | Description             | Provider  | Price    |
|-----------|------------|-------------------------|-----------|----------|
| 100       | <b>-</b> 0 | Psychosocial Assessment | Maya Levy | <b>_</b> |
|           | <b>▼</b>   |                         |           |          |
|           |            |                         |           |          |
|           |            |                         |           |          |
|           |            |                         |           | -        |

#### Step 7

If you have any notes regarding this patient, which you would like saved in the System, you may type them in the white rectangular box on the bottom of the screen.

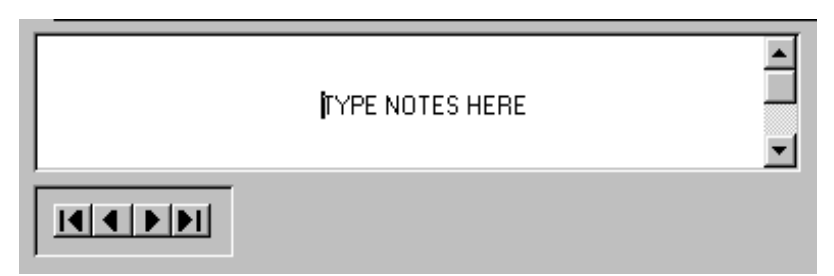

#### NOTE: Once a patient is discharged from your service pool, the typed notes are deleted!

# The work elements will be automatically and permanently saved in the system at 11 AM the following business day.

#### IF YOU MAKE A MISTAKE:

The system will not allow you to delete a work element once you have entered it. If you entered a work element by mistake, simply enter "0" for the quantity prior to 11:00 AM the next business day. The element will be visible until 11 AM the next business day, but at that point it will disappear and it will not be counted.

### HOW TO EDIT PATIENT INFORMATION FROM THE ENTER PATIENT CHARGES SCREEN

### How to Change the Location of the Patient

#### <u>Step 1</u>

Click on the symbol in the BUILDING field. A drop-down list of all the buildings of the hospital will appear.

<u>Step 2</u>

Scroll through the list and find the <u>updated</u> location for this patient.

#### <u>Step 3</u>

Click on the <u>updated</u> location.

#### <u>Step 4</u>

Repeat steps 1-3 for the FLOOR field.

Begin to type in the first few letters of the <u>updated</u> location (building or floor) in the field, until it appears, and press ENTER.

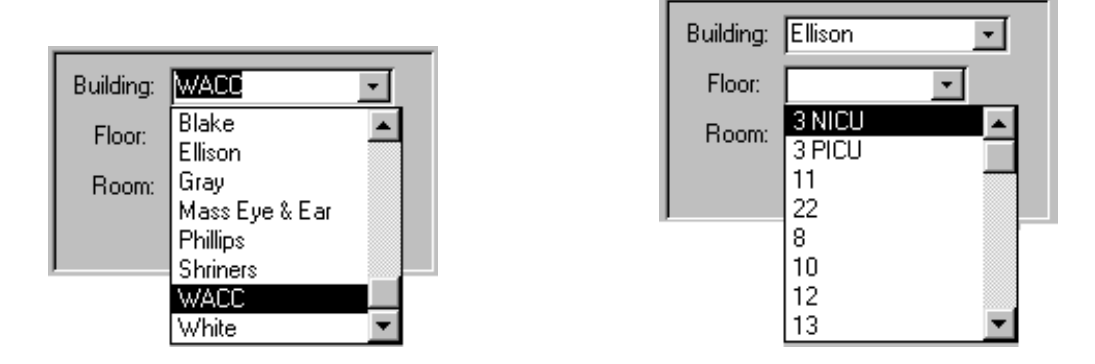

### How to Change the Social Worker Assigned to the Patient

#### <u>Step 1</u>

Click on the symbol in the ASSIGNED STAFF field. A drop-down list of all social workers will appear.

<u>Step 2</u>

Scroll through the list and find the <u>new</u> Social Worker assigned to this patient.

Step 3

Click on his/her name.

Begin to type in the first few letters of the <u>new</u> Social Worker in the field, until his/her name appears, and press ENTER.

### How to Assign an Assistant Social Worker

Follow the same directions as above in the ASSISTANT STAFF field.

| Assigned Staff | Maya Levy            | - | Assian | UnAssian |
|----------------|----------------------|---|--------|----------|
|                | Kathleen Ryan        | • |        |          |
|                | Marie Elena Gioiella |   |        |          |
|                | Mark Robinson        |   |        |          |
|                | Maya Levy            |   |        |          |
|                | Pamela Burton        |   |        |          |
|                | Rachel Goldberg      |   |        |          |
|                | Susan Fitzgerald     |   |        |          |
|                | Tony Jenkens         | • |        |          |

NOTE: You do not have to be the current assigned social worker in order to be credited for the work you enter. If you logged into the system, the system will automatically credit you with the work you enter. Only change the assigned social worker if the primary social worker for the patient is changing.

### **Clinical Service**

Enter the medical, psychiatric, or surgical service that is providing care to the patient at the time that you provided care to the patient. The clinical service should be changed in the system if there is a change in the clinical service following the patient.

#### <u>Step 1</u>

Click on the symbol in the CLINICAL SERVICE field. A drop-down list of all the Clinical Services will appear (see complete list on next page).

#### <u>Step 2</u>

Scroll through the list and find the Clinical Service working with the patient.

#### Step 3

Click on the Clinical Service.

Begin to type in the first few letters of the Clinical Service in the field, until it appears, and press ENTER.

| ~ |            | Priority:     | 1 You A         | re C | harging for:   | 06/11/1998 |
|---|------------|---------------|-----------------|------|----------------|------------|
|   | Discharged | Referral Svc: |                 | -    | Next Svc Date: | 06/11/1998 |
|   |            |               | Blake Infusion  | ÷-   |                |            |
|   |            |               | ВМТ             |      |                |            |
|   |            |               | Brain Tumor     |      |                |            |
|   |            |               | Cardiac         |      |                |            |
|   |            |               | Comm/Agency Ref |      |                |            |
|   |            |               | Connect Tissue  |      |                |            |
|   |            |               | Cox 2-MD Office | -    |                |            |

NOTE: This change can also be made through the Quick View All Patients screen on page 24.

### **CLINICAL SERVICES**

#### MS- MED./SURG.

Burns/Plastic Cardiac General Surgery Medicine House Medicine Private Neuro Orthopaedics Thoracic Trauma Urology Vascular

#### T-TRANSPLANT/DIALYSIS

Heart Transplant Hemodialysis Kidney Transplant Liver Transplant Lung Transplant Multi-Organ Transplant Peritoneal Dialysis (CAPD)

#### A-Ambulatory

Dermatology EAP Infectious Disease Neuro OB/GYN Primary Care IMA/Health Centers Primary Care MGPO Surg/Surg Specialties

#### **E-Emergency Department**

Emergency Medicine Medical Walk-In

#### O-ONCOLOGY

Bone Marrow Transplant (BMT) Brain Tumor Breast Connective Tissue Gastro-Intestinal General Hematology/Oncology (Gen'l Hem/Onc) Genito/Urinary (GU) Gynecology (GYN) Head and Neck Proton Beam Skin/Melanoma Thoracic

#### W-WOMEN AND CHILDRENS

Gynecology (GYN) Neonatology Obstetrics Peds- Hem/Onc Peds- Medicine Peds-Ortho Peds- Surgery Peds- Trauma

#### S-SOCIAL WORK

Used when the clinical service is *only* Social Work. No other clinical service is involved.

#### **P-PSYCHIATRY**

Addiction Service Adult Psychiatry Child Psychiatry Partial Hospitalization

### **Discharge**

You are responsible for discharging patients from your service pool. You may keep patients in your service pool when you have a plan for intervention which you will initiate, such as:

- Your stated plan is to see the patient in each site of care during their treatment phase (i.e. inpatient, then in ambulatory care, or vice versa).
- You offer a patient a next appointment.
- You tell the patient you will contact them after discharge.
- You tell the patient you will contact them post termination or between infrequent ambulatory visits.

# You must discharge patients from your service pool when you have no plan for a future intervention.

| To change the discha                     | rge status of the pat   | tient, click once on         | the white circle in | n the discharge fi  |
|------------------------------------------|-------------------------|------------------------------|---------------------|---------------------|
| <ul> <li>If the patient is di</li> </ul> | scharged, there sho     | uld be a black dot i         | n the white circle  | Oischarged          |
|                                          |                         |                              | ~                   |                     |
| If the patient rem                       | ains as an inpatient,   | the circle should re         | emain white.        | Discharged          |
|                                          |                         |                              | aus All Datianta a  |                     |
| NOTE: This change of                     | an also be made thr     | rougn the Quick Vie          | ew All Patients so  | creen on p.24.      |
| <b>5</b>                                 |                         |                              |                     | _                   |
|                                          |                         |                              |                     |                     |
| Patient Master                           |                         |                              |                     |                     |
| Unit # 0000004 👻                         | DOB: 01/26/1910 Buildin | ig: Ellison 🔽                | Admission: 09/26/   | 2001                |
| First: SANTA                             |                         | or: 10 💌                     | Med Svc:            |                     |
| Last: CLAUS                              | male Koor               | m: [2A]<br>⊐ Search Location |                     |                     |
|                                          |                         | Sedicir Edeation             |                     |                     |
|                                          | You Are Ch              | arging for: 09/26/200        | <u>)1</u>           |                     |
| Clinical Ser                             | /ices: M-General Surg 💌 |                              | Team: Med/Surg      | Specialty -         |
| Assigned Staff Bill Fair                 | - Assian                | Assistant Staff              |                     | UnAssian            |
| Procedure Quant                          | Description             | Provider                     | _                   | Patient List        |
|                                          |                         |                              |                     | All                 |
|                                          |                         |                              |                     | Mine Mine           |
|                                          |                         |                              |                     |                     |
|                                          |                         |                              |                     |                     |
|                                          |                         |                              |                     |                     |
|                                          |                         | Alias                        |                     |                     |
|                                          |                         | Aug                          |                     |                     |
|                                          |                         |                              |                     |                     |
|                                          |                         |                              |                     | /=».   <b> </b>   • |

NOTE: If you discharged a patient accidentally, you may simply re-enter the patient's unit number to bring them back into your service pool.

### SCREEN NAME: Display Present Days Work

Purpose:

This screen lists all patients and the # of interventions, descriptors, and notices per patient that you recorded in the system for that workday.

### HOW TO ACCESS "DISPLAY PRESENT DAYS WORK"

Click on DISPLAY PRESENT DAYS WORK from the *Main Menu*. A window will appear titled **"Totals by Staff by Service Date":** 

| ial Services | WorkLoad Ass   | sistant           |                |               |       |
|--------------|----------------|-------------------|----------------|---------------|-------|
|              | _              |                   |                | _             | _     |
|              |                |                   |                |               |       |
|              | 3              |                   |                |               | ×     |
|              |                | Totals By Staff b | y Service Date | Service Date: | 15722 |
|              | UnitNumber     | D-K               | Billed         |               | _     |
| -            |                | LEVY MAYA         | Dilica         | 3             |       |
|              |                | •                 |                |               |       |
|              |                |                   |                |               |       |
|              |                |                   |                |               |       |
|              |                |                   |                |               |       |
| - 100        |                |                   |                |               |       |
|              | Totals for     | Kermit Frog       |                | 3             |       |
|              | Patient Count: | 1                 |                |               |       |
|              |                |                   |                | ≞.            |       |
| _            | _              |                   |                | ,             |       |
|              |                |                   |                |               |       |
|              |                |                   |                |               |       |
|              |                |                   |                |               |       |
|              |                |                   |                |               |       |
|              |                |                   |                |               |       |
| 1            |                |                   |                | 1             | 4.6   |

### SCREEN NAME: Quick View of All Patients

This screen summarizes all the patients that are within the system according to an alphabetical listing of the social workers assigned.

Purpose:

- quickly view the discharge status and Clinical Service of each patient
- change the discharge status and Clinical Service of each patient
- discharge multiple patients at one time

#### HOW TO VIEW ALL PATIENTS IN A SUMMARIZED FORMAT

Click QUICK VIEW ALL PATIENTS from the *Main Menu* screen. A window will appear titled "Quick View":

| Batient |           | Assigned             | Next Service Date | Referral Source | . I | vening   | DC'd      |
|---------|-----------|----------------------|-------------------|-----------------|-----|----------|-----------|
|         | JOSE      | Erin Swiontek        | 6/29/98           | El-Comm/Agency  | •   | 0        | 0         |
|         | GEORGE    | Erin Swiontek        | 6/29/98           | EI-ED           | -   | <u> </u> | <u> </u>  |
|         | NKITA     | Erin Swiontek        | 6/29/98 1 4       | EI-ED           | -   | õ        | <u> </u>  |
|         | MICHAEL   | Kathleen Ryan        | 6/29/98 1 4       | M1-House        | -   | ŏ        | <u> </u>  |
|         | RUTH      | Kathleen Ryan        | 6/29/98 14        | EI-SelfReferral | -   | ō        | ō         |
|         | KATHERINE | Kathleen Ryan        | 6/29/98 14        | ·[              | -   | ō        | •         |
|         | DEBORAH   | Kathleen Ryan        | 6/29/98 🕇 🗸       | M1-House        | -   | ō        | •         |
|         | MARY      | Kathleen Ryan        | 6/29/98 🕇 🗸       | M1-House        | -   | ō        | •         |
|         | PASQUALE  | Kathleen Ryan        | 6/29/98 🕇 🗸       | M1-House        | Ŧ   | 0        | 0         |
|         | IRENE     | Kathleen Ryan        | 6/29/98 🕇 🗸       | M1-House        | •   | 0        | 0         |
|         | SANDRA    | Kathleen Ryan        | 6/29/98 🕇 🕇       | M1-House        | -   | 0        | 0         |
|         | ROSEMARIE | Marie Elena Gioiella | 6/29/98 🕇 🕇       | O-GYN           | Ŧ   | 0        | 2         |
|         | CANDACE   | Marie Elena Gioiella | 6/29/98 🕇 🕇       | •               | -   | 0        | 70        |
|         | JOHN      | Marie Elena Gioiella | 6/29/98 🕇 🕇       | •               | •   | 0/       | 0         |
|         | DIANE     | Marie Elena Gioiella | 6/29/98 🕇 🕇       | O-GYN           | •   | 9        | 0         |
|         | MARTHA    | Marie Elena Gioiella | 6/29/98 🕇 🕇       |                 | •   | /0       | 0         |
|         |           |                      |                   |                 | 7   | l        | <b>P+</b> |
|         |           |                      |                   |                 |     |          |           |

To change the clinical service, click and choose here.  $\checkmark$ 

To discharge a patient from your service pool, click here.

### SCREEN NAME: Reports Menu

Purpose:

Provides reports compiled from patient information

Reports Include:

- Current Patient List by Staff
- Current Patient List by Clinical Service
- List of Discharged Patients
- History of Social Sources Provided to Patient

### HOW TO ACCESS THE REPORTS MENU

Click on REPORT MENU from the Main Menu. A window will appear titled "Reports Menu":

| 🔁 Social Services WorkLo | ad Assistant                                                 |                              |              |
|--------------------------|--------------------------------------------------------------|------------------------------|--------------|
|                          |                                                              |                              |              |
|                          | Reports MENU                                                 |                              |              |
|                          | Current Shift Reports                                        | Reset Selections             |              |
|                          | Current Patient List By Staff                                | Leave Blank for ALL Staff    |              |
|                          | Patient List By Referral Source                              | Leave Blank for ALL          |              |
|                          |                                                              |                              |              |
|                          | Discharged Patients Charge Report                            |                              |              |
|                          | Evening Patient List                                         | Old Work By Selected Patient |              |
|                          |                                                              |                              |              |
|                          | <ul> <li>Include All Future Patients</li> <li>1.4</li> </ul> |                              |              |
| L                        |                                                              |                              |              |
|                          |                                                              |                              |              |
| Start Microsoft Word     | Manual 2                                                     |                              | 🍕 🔁 10:08 AM |

### **HOW TO ACCESS A REPORT**

■ To access a report, click <u>once</u> on the button to the left of the report desired.

| * | Always check the report "Old Work by Selected Patient" for any newly assigned |
|---|-------------------------------------------------------------------------------|
|   | patients.                                                                     |

- From the Main MENU click on "Reports MENU."
  Click on "Old Work by Selected Patient."
  Enter the patient's unit number.

|        |                                                              |                        |            |     | _ 5 |
|--------|--------------------------------------------------------------|------------------------|------------|-----|-----|
|        |                                                              |                        |            |     |     |
|        | <u>_</u>                                                     |                        |            |     |     |
|        | <b>1</b>                                                     |                        | ×          |     |     |
|        | History Of Selected Patients W                               | lork                   |            |     |     |
|        | Enter Patients' Unit 0000004 CLAUS, SAN<br>Number To Search  | пл                     |            |     |     |
|        | Service Date Quant Work                                      | Provider               | _          |     |     |
|        | 9/12/01 3 110 I-Int. w/Patient                               | Bill Fair              |            |     |     |
|        | 9/12/01 1 822 D-Cultural                                     | Bill Fair              |            |     |     |
|        | 9/12/01 1 82/ D-Illness/Inj/Hosp<br>9/12/01 1 851 N.Chaplain | Bill Fair<br>Bill Fair | - 1        |     |     |
|        | 8/31/01 1 106 Plan Be:Hosp & Comm Resources                  | Bill Fair              | - 11       |     |     |
|        | 12/17/99 1 100 Psychosocial Assessment                       | Laurel Acker           |            |     |     |
|        |                                                              |                        |            |     |     |
|        |                                                              |                        |            |     |     |
|        |                                                              |                        |            |     |     |
|        |                                                              |                        |            |     |     |
|        |                                                              |                        | •          |     |     |
|        |                                                              |                        |            |     |     |
|        |                                                              |                        |            |     |     |
|        |                                                              |                        |            |     |     |
|        |                                                              |                        |            |     |     |
|        |                                                              |                        | <b>₽</b> • |     |     |
|        |                                                              |                        |            |     |     |
|        |                                                              |                        |            |     |     |
| m View |                                                              |                        |            | NUM |     |
|        |                                                              |                        |            |     |     |

### **SCREEN FEATURES**

#### \* Display Present Days Work

lists all patients and # of interventions per patient for the day

#### ✤ Quick View

- discharge multiple patients at one time
- > change referral source of patient

#### \* View Current Assign

- distribute the workload
- change Social Worker assigned to the patient

#### \* Reports Menu

- ➤ List of Current Patients by Staff/ all Staff
  - includes demographic information, location and comment section
- List of Patients by Referral Source/ all Referral Sources
- includes demographic information, location and comment section
- List of Discharged Patients
- List of Patients Assigned to Staff
- List of Evening Patients
- List of Unassigned Patients
- > Old Work by Selected Patient -Patient History
  - includes service date, all past interventions, descriptors, notices and provider

### CANCER RESOURCE ROOM

You should enter any *scheduled* time spent in the Cancer Resource Room.

#### Procedure:

- In the Unit Number field, enter "CRRM" plus your initials. If you have only two initials, enter an "x" as your middle initial. Example: CRRMPXB
- The first time you input this "unit number," it will not already be a part of your service pool. Take the following steps:
  - a) The system will give you the option of searching PCIS. Choose "yes".
  - b) After the system searches PCIS and does not find this unit number, you will be given the option of manually entering "the patient", choose "yes".
  - c) In the First Name field, enter Cancer.
  - d) In the *Last Name* field, enter **Room**.
  - e) In the Sex field, enter F.
  - f) In the *Location* field, enter **WACC-LL**.
  - g) In the *Team* field, enter your team.
- 3) Choose intervention code 117, *Cancer Resource Room*.
- 4) In the Quantity field, enter 1 through 8, where 1 = 15 minutes, 2 = 30 minutes, etc., based on the approximate amount of time spent on your shift. Do not enter any descriptors or notices with Cancer Resource Room.

### LATE OR MISSING WORK

Definition: Work not entered because of computer failure or personal reasons.

- 1. If you are working but fail to record your patient activities for that day, you must notify Phyllis Robertson by e-mail as to why your work was not entered for the service date. (Please note, you have up to 11:00 AM the next business day after service date to enter work.)
- 2. Once you have notified Phyllis, you should then enter your work, however be aware that work entered late will be credited for the service date on which it is entered (not the date on which you did the work.)
- 3. In the event there is a computer failure, an all voice mail will announce when work may be entered.
- 4. The system is monitored daily. A report is printed as to who entered work and the amount of work entered. It is then compared to the payroll report. If you fail to enter work and you are not recorded as taking earned time or conference time on that day, you will receive an e-mail from Phyllis. You will then be required to explain by e-mail as to why your work was not entered. This report is distributed to the Leadership Team on a weekly basis.

### **ON-CALL / ON-SITE POLICY:**

On-call work is essential to good patient care and is a responsibility all clinical staff carry. Consequently, work should be accounted for as are other patient care activities. The Inpatient Billing System gives us the data to:

- a. Review referrals and do quality monitoring;
- b. Trace patterns of types of referrals, time of referral and location of patient when referred;
- c. Monitor need for staff and needed hours.

On-call activities (by phone and when called into the hospital) entered into the System are included in your monthly Direct Patient Care Reports. Credit is given for the work without adding the hours during which you carried the beeper or came in On-call, thus increasing your percentage of direct care time.

#### **ON-CALL PHONE CONTACTS FROM HOME:**

- 1. Always ask for patient's unit number.
- 2. On the next business day, enter the work in the Inpatient Billing System
- 3. In Clinical Service field enter the appropriate Clinical Service.
- 4. In Team field enter *On-Call from Home*. If you subsequently come into the hospital for this case, enter *On-Call in Hospital* as the "Team."
- 5. If you spoke to a staff person, enter the Intervention code # 116, *Intervention with MGH Staff while on-call from outside hospital*. Enter the time spent on the phone call. Enter descriptors to describe the issues addressed. Enter notices as appropriate.
- 6. If you spoke to the patient or family member, enter the appropriate intervention, time, notices, and descriptors as described previously.

#### ON-CALL IF YOU COME INTO THE HOSPITAL:

- 1. Always get the patient's unit number.
- 2. On the next business day, enter the work in the Inpatient Billing System.
- 3. In Clinical Service field enter the appropriate Clinical Service.
- 4. In Team field enter On-Call in Hospital.
- 5. Enter work elements as normal. While in the hospital during an on-call shift, talking with staff is not entered as it is when calling in from home. The system is used the same way as it is during the week.

#### ON-SITE

- 1. Always get the patient's unit number.
- 2. Enter the work in the Inpatient Billing System during your on-site shift, or prior to 11 AM the next business day.
- 3. In Clinical Service field enter the appropriate Clinical Service.
- 4. In Team field enter On-Site.
- 5. Enter work elements as normal.

Remember to complete an On-Call / On-Site Log-sheet for each day you were on-site or oncall.

### Unknown Unit Number:

If a patient is known to have an MGH unit number, this number should be obtained. If it is not possible to obtain the unit number or if you work with someone who is not an MGH patient, you should enter the work as described below:

- 1. Choose "Enter Patient Charges"
- In the unit number field type unk(Plus a four digit number of your choice) for example: unk1234. Press enter. This will become your unknown patient's temporary unit number. If a patient's name appears after entering assigned unit number (unk####), try a different 4-digit number sequence.
- 3. A message will appear that reads "*The patient does not exist in your service pool.* You have the option to search for this patient in PCIS...... Choose "yes". The system will search PCIS based on the unit number you assigned. When the system completes its search, you will be informed that "*The patient selected does not exist in any database. Do you want to manually enter this patient?* Choose "yes". Enter patient information, Close & Save.
- 4. Once you have entered the unknown patient using the unit number prefix, *unk* plus 4-digits of your choice, that patient will remain in your service pool until you discharge the patient. You will need the number you assigned in order to enter subsequent interventions
- 4. Keep a list of numbers you assign to each of your unknown patients. This will make it possible for you to continue to enter work under this patient until an MGH unit number is assigned.
- 5. Contact the Clinical Systems Coordinator if an official unit number is later assigned to the patient so the previous work can be "attached" to that unit number.

## **INPATIENT BILLING SYSTEM**

### WORK ELEMENT CODES & DEFINITIONS

#### Revised 1/24/01

| Code | Title in the System          | Brief Definition                                                            |
|------|------------------------------|-----------------------------------------------------------------------------|
|      | INTERVENTIONS                | Enter Quantity of Time where 1=15 min, 2=30 min, etc.                       |
| 110  | I-Int. w/Patient             | Intervention with Patient                                                   |
| 111  | I-Int. w/Family              | Intervention with Family or Significant Other                               |
| 112  | I-Int. w/Pt & Fam            | Intervention with Pt and Family/S.O.                                        |
| 113  | I-Int. w/Non-MGH Collat      | Intervention with Non-MGH Collateral Person/Agency                          |
| 114  | I-Team Meeting w/Pt/Fam      | Interdisciplinary Team Meeting with Pt and/or Family                        |
| 115  | I-Team Meeting, No Pt/Fam    | Interdisciplinary Team Meeting without Pt and/or Family                     |
| 116  | I-Int. w/Staff while On-Call | Intervention with MGH Staff <i>while on-call from outside hospital only</i> |
| 117  | I-Cancer Res. Room           | Cancer Resource Room Shift (no descriptors)                                 |
| 118  | I-Advocacy within MGH        | Intervention with MGH Staff to obtain services, resources, or info for      |
|      |                              | patient                                                                     |
| (    | GROUP INTERVENTIONS          | Quantity is always "1" – Time is automatically assigned.                    |
|      |                              | Do not enter Descriptors or Notices with Group Interventions.               |
| 702  | Non-Billable Group of 2      |                                                                             |
| 703  | Non-Billable Group of 3      |                                                                             |
| 704  | Non-Billable Group of 4      |                                                                             |
| 705  | Non-Billable Group of 5      |                                                                             |
| 706  | Non-Billable Group of 6      | Members contract for attendance.                                            |
| 707  | Non-Billable Group of 7      |                                                                             |
| 708  | Non-Billable Group of 8      |                                                                             |
| 709  | Non-Billable Group of 9      |                                                                             |
| 710  | Non-Billable Group of 10     |                                                                             |
| 711  | Drop-in Group                | Members do not contract for attendance.                                     |
|      | DESCRIPTORS                  | Enter at least one for each Intervention entered. Quantity is always 1.     |
|      |                              | Describe only the major issues addressed in the intervention, not           |
|      |                              | every issue the patient has.                                                |
| 721  | D-Addiction                  | Addiction issues including addiction or abuse of substances, or process     |
|      |                              | addictions such as gambling, overeating, etc.                               |
| 722  | D-Anger                      | Issues related to anger.                                                    |
| 723  | D-Anxiety                    | Issues related to anxiety.                                                  |
| 724  | D-Assessment                 | General information gathering not related to a specific issue.              |
| 725  | D-Behavior Management        | Issues related to management of maladaptive behavior.                       |
| 726  | D-Child Abuse/Neglect        | Issues related to child abuse or neglect. (Also see "Emotional Trauma"      |
|      |                              | and the Notice, "Mandated Report.")                                         |
| 727  | D-Cultural                   | Cultural issues.                                                            |
| 728  | D-Depression                 | Issues related to depression.                                               |
| 729  | D-Disability                 | Issues related to disability.                                               |
| 730  | D-Disabled Abuse/Neglect     | Issues related to disabled abuse or neglect. (Also see "Emotional Trauma"   |
|      |                              | and the <i>Notice</i> , "Mandated Report.")                                 |
| 731  | D-Domestic Violence          | Issues related to domestic violence. (Also see "Emotional Trauma.")         |

| 132                                                                                                    | D-Eating Disorder                                                                                                    | Issues related to an eating disorder.                                                                                                    |
|----------------------------------------------------------------------------------------------------|----------------------------------------------------------------------------------------------------|----------------------------------------------------------------------------------------------------|
| 733                                                                                                    | D-Elder Abuse/Neglect                                                                                                    | Issues related to elder abuse or neglect. (Also see "Emotional Trauma"                                                                                                    |
|                                                                                                    |                                                                                                    | and the <i>Notice</i> , "Mandated Report.")                                                                                                    |
| 734                                                                                                    | D-Emotional Trauma                                                                                                    | Issues related to emotional trauma caused by physical, emotional, or                                                                                                    |
|                                                                                                    |                                                                                                    | sexual abuse, traumatic injury, assault, witnessing of traumatic events, etc.                                                                                                    |
| 735                                                                                                    | D-Financial                                                                                                    | Financial issues.                                                                                                    |
| 736                                                                                                    | D-Grief/Bereavement/Loss                                                                                                    | Grief, bereavement or loss issues.                                                                                                    |
| 737                                                                                                    | D-Homelessness                                                                                                    | Issues related to homelessness.                                                                                                    |
| 738                                                                                                    | D-Hospitalization/MGH                                                                                                    | Issues with hospitalization or managing the MGH System.                                                                                                    |
| 739                                                                                                    | D-Housing                                                                                                    | Housing issues other than homelessness.                                                                                                    |
| 740                                                                                                    | D-Illness                                                                                                    | Issues related to medical illness or treatment. (Avoid using this descriptor                                                                                                    |
|                                                                                                    |                                                                                                    | by itself. Consider what other issues related to the illness were also                                                                                                    |
|                                                                                                    |                                                                                                    | addressed.)                                                                                                    |
| 741                                                                                                    | D-Injury                                                                                                    | Issues related to injury. (Avoid using this descriptor by itself. Consider                                                                                                    |
|                                                                                                    |                                                                                                    | what other issues related to the injury were also addressed.)                                                                                                    |
| 742                                                                                                    | D-Legal                                                                                                    | Issues related to criminal or civil matters, or substituted judgement.                                                                                                    |
| 743                                                                                                    | D-Mania                                                                                                    | Issues related to mania including management of manic behavior.                                                                                                    |
| 744                                                                                                    | D-Parenting                                                                                                    | Issues related to parenting.                                                                                                    |
| 745                                                                                                    | D-Pregnancy/Childbirth                                                                                                    | Issues related to pregnancy or childbirth.                                                                                                    |
| 746                                                                                                    | D-Psychosis                                                                                                    | Issues related to psychosis including management of delusions or                                                                                                    |
|                                                                                                    |                                                                                                    | hallucinations.                                                                                                    |
| 747                                                                                                    | D-Relationship                                                                                                    | Issues related to personal relationships other than child/disabled/elder                                                                                                    |
|                                                                                                    |                                                                                                    | abuse, domestic violence, or parenting issues.                                                                                                    |
| 748                                                                                                    | D-Resources                                                                                                    | Issues related to need for assistance with hospital or community resources.                                                                                                    |
| 749                                                                                                    | D-Self-care                                                                                                    | Issues related to inadequate self-care.                                                                                                    |
| 750                                                                                                    | D-Self-esteem                                                                                                    | Issues related to self-esteem.                                                                                                    |
| 751                                                                                                    | D-Self-harm                                                                                                    | Issues related to self-harm such as self-injury.                                                                                                    |
|                                                                                                    |                                                                                                    |                                                                                                    |
| 752                                                                                                    | D-Sexuality/Gender                                                                                                    | Sexuality/Gender issues.                                                                                                    |
| 752<br>753                                                                                                    | D-Sexuality/Gender<br>D-Social Skills                                                                                                    | Sexuality/Gender issues.           Issues related to social skills.                                                                                                    |
| 752<br>753<br>754                                                                                                    | D-Sexuality/Gender<br>D-Social Skills<br>D-Social Supports                                                                                                    | Sexuality/Gender issues.         Issues related to social skills.         Issues related to inadequate social supports.                                                                                                    |
| 752<br>753<br>754<br>755                                                                                                    | D-Sexuality/Gender<br>D-Social Skills<br>D-Social Supports<br>D-Spirituality                                                                                                    | Sexuality/Gender issues.         Issues related to social skills.         Issues related to inadequate social supports.         Spirituality or religious issues.                                                                                                    |
| 752<br>753<br>754<br>755<br>756                                                                                                    | D-Sexuality/Gender<br>D-Social Skills<br>D-Social Supports<br>D-Spirituality<br>D-Suicidality                                                                                                    | Sexuality/Gender issues.         Issues related to social skills.         Issues related to inadequate social supports.         Spirituality or religious issues.         Issues related to suicidal ideation, plans, or attempts.                                                                                                    |
| 752<br>753<br>754<br>755<br>756<br>757                                                                                                    | D-Sexuality/Gender<br>D-Social Skills<br>D-Social Supports<br>D-Spirituality<br>D-Suicidality<br>D-Vocation/Education                                                                                                    | Sexuality/Gender issues.         Issues related to social skills.         Issues related to inadequate social supports.         Spirituality or religious issues.         Issues related to suicidal ideation, plans, or attempts.         Issues with occupation or school, including unemployment.                                                                                                    |
| 752<br>753<br>754<br>755<br>756<br>757<br>758                                                                                                  | D-Sexuality/Gender<br>D-Social Skills<br>D-Social Supports<br>D-Spirituality<br>D-Suicidality<br>D-Vocation/Education<br>D-Other                                                                                                    | Sexuality/Gender issues.         Issues related to social skills.         Issues related to inadequate social supports.         Spirituality or religious issues.         Issues related to suicidal ideation, plans, or attempts.         Issues with occupation or school, including unemployment.         Any issues that do not at all fit into the above categories.                                                                                                    |
| 752<br>753<br>754<br>755<br>756<br>757<br>758<br>CC                                                                                            | D-Sexuality/Gender<br>D-Social Skills<br>D-Social Supports<br>D-Spirituality<br>D-Suicidality<br>D-Vocation/Education<br>D-Other<br>DMM. CARE DESCRIPTORS                                                                                                    | Sexuality/Gender issues.         Issues related to social skills.         Issues related to inadequate social supports.         Spirituality or religious issues.         Issues related to suicidal ideation, plans, or attempts.         Issues with occupation or school, including unemployment.         Any issues that do not at all fit into the above categories.         For use by Community Care Team Only.                                                                                                    |
| 752<br>753<br>754<br>755<br>756<br>757<br>758<br><b>CC</b><br>840                                                                              | D-Sexuality/Gender<br>D-Social Skills<br>D-Social Supports<br>D-Spirituality<br>D-Suicidality<br>D-Vocation/Education<br>D-Other<br><b>DMM. CARE DESCRIPTORS</b><br>D-Rep Payee                                                                                                    | Sexuality/Gender issues.         Issues related to social skills.         Issues related to inadequate social supports.         Spirituality or religious issues.         Issues related to suicidal ideation, plans, or attempts.         Issues with occupation or school, including unemployment.         Any issues that do not at all fit into the above categories.         For use by Community Care Team Only.         Family Care Representative Payee.                                                                                                    |
| 752<br>753<br>754<br>755<br>756<br>757<br>758<br><b>CC</b><br>840<br>841                                                                       | D-Sexuality/Gender<br>D-Social Skills<br>D-Social Supports<br>D-Spirituality<br>D-Suicidality<br>D-Vocation/Education<br>D-Other<br><b>DMM. CARE DESCRIPTORS</b><br>D-Rep Payee<br>D-Home Visit                                                                                                    | Sexuality/Gender issues.         Issues related to social skills.         Issues related to inadequate social supports.         Spirituality or religious issues.         Issues related to suicidal ideation, plans, or attempts.         Issues with occupation or school, including unemployment.         Any issues that do not at all fit into the above categories.         For use by Community Care Team Only.         Family Care Representative Payee.         Home Visit.                                                                                                    |
| 752<br>753<br>754<br>755<br>756<br>757<br>758<br><b>CC</b><br>840<br>841<br>842                                                                | D-Sexuality/Gender<br>D-Social Skills<br>D-Social Supports<br>D-Spirituality<br>D-Suicidality<br>D-Vocation/Education<br>D-Other<br><b>DMM. CARE DESCRIPTORS</b><br>D-Rep Payee<br>D-Home Visit<br>D-RN Assess                                                                                                    | Sexuality/Gender issues.         Issues related to social skills.         Issues related to inadequate social supports.         Spirituality or religious issues.         Issues related to suicidal ideation, plans, or attempts.         Issues with occupation or school, including unemployment.         Any issues that do not at all fit into the above categories.         For use by Community Care Team Only.         Family Care Representative Payee.         Home Visit.         RN Assessment.                                                                                                    |
| 752<br>753<br>754<br>755<br>756<br>757<br>758<br><b>CC</b><br>840<br>841<br>842<br>843                                                         | D-Sexuality/Gender<br>D-Social Skills<br>D-Social Supports<br>D-Spirituality<br>D-Suicidality<br>D-Vocation/Education<br>D-Other<br><b>DMM. CARE DESCRIPTORS</b><br>D-Rep Payee<br>D-Home Visit<br>D-RN Assess<br>D-RN Monitor                                                                                                    | Sexuality/Gender issues.         Issues related to social skills.         Issues related to inadequate social supports.         Spirituality or religious issues.         Issues related to suicidal ideation, plans, or attempts.         Issues related to suicidal ideation, plans, or attempts.         Issues with occupation or school, including unemployment.         Any issues that do not at all fit into the above categories.         For use by Community Care Team Only.         Family Care Representative Payee.         Home Visit.         RN Assessment.         RN Monitoring.                                                                                                    |
| 752<br>753<br>754<br>755<br>756<br>757<br>758<br><b>CC</b><br>840<br>841<br>842<br>843<br>843<br>844                                           | D-Sexuality/Gender<br>D-Social Skills<br>D-Social Supports<br>D-Spirituality<br>D-Suicidality<br>D-Vocation/Education<br>D-Other<br><b>MM. CARE DESCRIPTORS</b><br>D-Rep Payee<br>D-Home Visit<br>D-RN Assess<br>D-RN Monitor<br>D-RN/FCP Plan Adjust                                                                                                    | Sexuality/Gender issues.         Issues related to social skills.         Issues related to inadequate social supports.         Spirituality or religious issues.         Issues related to suicidal ideation, plans, or attempts.         Issues related to suicidal ideation, plans, or attempts.         Issues with occupation or school, including unemployment.         Any issues that do not at all fit into the above categories.         For use by Community Care Team Only.         Family Care Representative Payee.         Home Visit.         RN Assessment.         RN Monitoring.         RN/FCP Health Plan Adjustment.                                                                                                    |
| 752<br>753<br>754<br>755<br>756<br>757<br>758<br><b>CC</b><br>840<br>841<br>842<br>843<br>844<br>845                                           | D-Sexuality/Gender<br>D-Social Skills<br>D-Social Supports<br>D-Spirituality<br>D-Suicidality<br>D-Vocation/Education<br>D-Other<br><b>DMM. CARE DESCRIPTORS</b><br>D-Rep Payee<br>D-Home Visit<br>D-RN Assess<br>D-RN Monitor<br>D-RN/FCP Plan Adjust<br>D-RN/FCP Home Eval.                                                                                                    | Sexuality/Gender issues.         Issues related to social skills.         Issues related to inadequate social supports.         Spirituality or religious issues.         Issues related to suicidal ideation, plans, or attempts.         Issues related to suicidal ideation, plans, or attempts.         Issues with occupation or school, including unemployment.         Any issues that do not at all fit into the above categories.         For use by Community Care Team Only.         Family Care Representative Payee.         Home Visit.         RN Assessment.         RN/FCP Health Plan Adjustment.         RN/FCP Home Evaluation.                                                                                                    |
| 752<br>753<br>754<br>755<br>756<br>757<br>758<br><b>CC</b><br>840<br>841<br>842<br>843<br>844<br>845<br>846                                    | D-Sexuality/Gender<br>D-Social Skills<br>D-Social Supports<br>D-Spirituality<br>D-Suicidality<br>D-Vocation/Education<br>D-Other<br><b>DMM. CARE DESCRIPTORS</b><br>D-Rep Payee<br>D-Home Visit<br>D-RN Assess<br>D-RN Monitor<br>D-RN/FCP Plan Adjust<br>D-RN/FCP Home Eval.<br>D-Community Visit                                                                                                    | Sexuality/Gender issues.         Issues related to social skills.         Issues related to inadequate social supports.         Spirituality or religious issues.         Issues related to suicidal ideation, plans, or attempts.         Issues related to suicidal ideation, plans, or attempts.         Issues with occupation or school, including unemployment.         Any issues that do not at all fit into the above categories.         For use by Community Care Team Only.         Family Care Representative Payee.         Home Visit.         RN Assessment.         RN/FCP Health Plan Adjustment.         RN/FCP Home Evaluation.         Community Visit.                                                                                                    |
| 752<br>753<br>754<br>755<br>756<br>757<br>758<br><b>CC</b><br>840<br>841<br>842<br>843<br>844<br>845<br>846                                    | D-Sexuality/Gender<br>D-Social Skills<br>D-Social Supports<br>D-Spirituality<br>D-Suicidality<br>D-Vocation/Education<br>D-Other<br><b>DMM. CARE DESCRIPTORS</b><br>D-Rep Payee<br>D-Home Visit<br>D-RN Assess<br>D-RN Monitor<br>D-RN/FCP Plan Adjust<br>D-RN/FCP Plan Adjust<br>D-RN/FCP Home Eval.<br>D-Community Visit<br><b>NOTICES</b>                                                                 | Sexuality/Gender issues.         Issues related to social skills.         Issues related to inadequate social supports.         Spirituality or religious issues.         Issues related to suicidal ideation, plans, or attempts.         Issues related to suicidal ideation, plans, or attempts.         Issues with occupation or school, including unemployment.         Any issues that do not at all fit into the above categories.         For use by Community Care Team Only.         Family Care Representative Payee.         Home Visit.         RN Assessment.         RN/FCP Health Plan Adjustment.         RN/FCP Home Evaluation.         Community Visit.         Enter as needed at your discretion, except one of the two "interpreter" notices should                                                                                                    |
| 752<br>753<br>754<br>755<br>756<br>757<br>758<br><b>CC</b><br>840<br>841<br>842<br>843<br>844<br>845<br>844                                    | D-Sexuality/Gender<br>D-Social Skills<br>D-Social Supports<br>D-Spirituality<br>D-Suicidality<br>D-Vocation/Education<br>D-Other<br><b>DMM. CARE DESCRIPTORS</b><br>D-Rep Payee<br>D-Home Visit<br>D-RN Assess<br>D-RN Monitor<br>D-RN/FCP Plan Adjust<br>D-RN/FCP Home Eval.<br>D-Community Visit<br><b>NOTICES</b>                                                                                         | Sexuality/Gender issues.         Issues related to social skills.         Issues related to inadequate social supports.         Spirituality or religious issues.         Issues related to suicidal ideation, plans, or attempts.         Issues with occupation or school, including unemployment.         Any issues that do not at all fit into the above categories.         For use by Community Care Team Only.         Family Care Representative Payee.         Home Visit.         RN Assessment.         RN/FCP Health Plan Adjustment.         RN/FCP Home Evaluation.         Community Visit.         Enter as needed at your discretion, except one of the two "interpreter" notices should be entered                                                                                                    |
| 752<br>753<br>754<br>755<br>756<br>757<br>758<br><b>CC</b><br>840<br>841<br>842<br>843<br>844<br>845<br>844<br>845<br>846                      | D-Sexuality/Gender<br>D-Social Skills<br>D-Social Supports<br>D-Spirituality<br>D-Suicidality<br>D-Vocation/Education<br>D-Other<br><b>MM. CARE DESCRIPTORS</b><br>D-Rep Payee<br>D-Home Visit<br>D-RN Assess<br>D-RN Monitor<br>D-RN/FCP Plan Adjust<br>D-RN/FCP Home Eval.<br>D-Community Visit<br><b>NOTICES</b>                                                                                          | Sexuality/Gender issues.         Issues related to social skills.         Issues related to inadequate social supports.         Spirituality or religious issues.         Issues related to suicidal ideation, plans, or attempts.         Issues related to suicidal ideation, plans, or attempts.         Issues with occupation or school, including unemployment.         Any issues that do not at all fit into the above categories.         For use by Community Care Team Only.         Family Care Representative Payee.         Home Visit.         RN Assessment.         RN/FCP Health Plan Adjustment.         RN/FCP Home Evaluation.         Community Visit.         Enter as needed at your discretion, except one of the two "interpreter" notices should be entered once for each mandated report filed.         Addiction Service consulted or involved                                          |
| 752<br>753<br>754<br>755<br>756<br>757<br>758<br><b>CC</b><br>840<br>841<br>842<br>843<br>844<br>845<br>844<br>845<br>846                      | D-Sexuality/Gender<br>D-Social Skills<br>D-Social Supports<br>D-Spirituality<br>D-Suicidality<br>D-Vocation/Education<br>D-Other<br><b>DMM. CARE DESCRIPTORS</b><br>D-Rep Payee<br>D-Home Visit<br>D-RN Assess<br>D-RN Monitor<br>D-RN/FCP Plan Adjust<br>D-RN/FCP Plan Adjust<br>D-RN/FCP Home Eval.<br>D-Community Visit<br><b>NOTICES</b><br>N-Addiction Service<br>N Chaplain                            | Sexuality/Gender issues.         Issues related to social skills.         Issues related to inadequate social supports.         Spirituality or religious issues.         Issues related to suicidal ideation, plans, or attempts.         Issues related to suicidal ideation, plans, or attempts.         Issues with occupation or school, including unemployment.         Any issues that do not at all fit into the above categories.         For use by Community Care Team Only.         Family Care Representative Payee.         Home Visit.         RN Assessment.         RN/FCP Health Plan Adjustment.         RN/FCP Home Evaluation.         Community Visit.         Enter as needed at your discretion, except one of the two "interpreter" notices should be entered once for each mandated report filed.         Addiction Service consulted or involved.         Chaplain consulted or involved. |
| 752<br>753<br>754<br>755<br>756<br>757<br>758<br><b>CC</b><br>840<br>841<br>842<br>843<br>844<br>845<br>844<br>845<br>846<br>850<br>851<br>852 | D-Sexuality/Gender<br>D-Social Skills<br>D-Social Supports<br>D-Spirituality<br>D-Suicidality<br>D-Vocation/Education<br>D-Other<br><b>DMM. CARE DESCRIPTORS</b><br>D-Rep Payee<br>D-Home Visit<br>D-RN Assess<br>D-RN Monitor<br>D-RN/FCP Plan Adjust<br>D-RN/FCP Plan Adjust<br>D-RN/FCP Home Eval.<br>D-Community Visit<br><b>NOTICES</b><br>N-Addiction Service<br>N-Chaplain<br>N-Child Protection Team | Sexuality/Gender issues.         Issues related to social skills.         Issues related to inadequate social supports.         Spirituality or religious issues.         Issues related to suicidal ideation, plans, or attempts.         Issues with occupation or school, including unemployment.         Any issues that do not at all fit into the above categories.         For use by Community Care Team Only.         Family Care Representative Payee.         Home Visit.         RN Assessment.         RN/FCP Health Plan Adjustment.         RN/FCP Home Evaluation.         Community Visit.         Enter as needed at your discretion, except one of the two "interpreter" notices should be entered once for each mandated report "should be entered once for each mandated report filed.         Addiction Service consulted or involved.         Chaplain consulted or involved.                 |

| 853 | N-Contact This S.W.             | Use to notify future social workers to contact you about this patient.  |
|-----|---------------------------------|-------------------------------------------------------------------------|
| 854 | N-DPPC                          | Disabled Persons Protection Commission Involved.                        |
| 855 | N-DSS                           | Department of Social Services Involved.                                 |
| 856 | N-Elder Services                | Elder Protective Services Involved.                                     |
| 857 | N-Guardian                      | Patient has a Guardian.                                                 |
| 858 | N-Proxy                         | Patient has a Health Care Proxy.                                        |
| 859 | N-Power of Attorney             | Patient has appointed Power of Attorney.                                |
| 860 | N-HAVEN                         | HAVEN was consulted or involved.                                        |
| 861 | N-Off Scope                     | Patient was Off Scope (Hidden by Security for added protection or       |
|     |                                 | privacy).                                                               |
| 862 | N-Other Outside Agency          | Other Outside Agency Involved.                                          |
| 863 | N-Psychiatry                    | Psychiatry consulted or involved.                                       |
| 864 | N-Restraining Order on Other    | Patient has Restraining Order on another person.                        |
| 865 | N-Restraining Order on Pt       | Restraining Order on Patient from another person.                       |
| 866 | N-Assess For Safety             | Caution is recommended - may be safety issues affecting Pt, staff or    |
|     |                                 | others.                                                                 |
| 867 | N-Security                      | Security consulted or involved.                                         |
| 868 | N-Official MGH Interpreter Used | Interpreter used from MGH Interpreter Service. (Should be entered every |
|     |                                 | time an MGH Interpreter is used).                                       |
| 869 | N-Unofficial Interpreter Used   | An unofficial interpreter was used. (Should be entered every time an    |
|     |                                 | unofficial interpreter is used).                                        |
| 870 | N-Mandated Report Filed by SW   | Enter once for each mandated report <i>filed by you</i> .               |

### **GLOSSARY**

#### Discharge

Deleting a patient from your list of active patients or "service pool." This *does not* mean discharged from the hospital.

#### **Drop-Down**

A drop-down field allows you to either type directly in the field, or click on a drop-down arrow **I** to choose from the list.

#### Field

A rectangular space on the screen where information can be entered.

#### **Clinical Service**

Service from which the patient was referred. (E.g. House Medicine, Urology Surgery, NICU etc.)

#### **Service Pool**

A list of patients for whom you are actively providing care or services.

#### Unit Number

A patient's hospital identification number. All work entered into the system must be entered under a Unit Number.

#### Work Element

Data used to identify, describe, and categorize work that is done. Interventions, Descriptors and Notices are all work elements.